# RenoBody IPCサイト】ご利用ガイド

#### はじめに

# RenoBody PCサイトにアクセスしてください https://renobody.jp/user/pc/index

・スマホアプリ ⇔ PCサイトの移行はできません ・手入力 ⇔ Felica歩数計の変更は可能です

はじめて利用される方

以前 PCサイト を 利用したことがある方 「新規登録」より ユーザー登録をしてください

※次のページ「1」へお進みください

# 「ログイン」より登録メールアドレスで ログインしてください

※ ログイン後、次のページ「4. イベントコードを入力」へ お進みください

<登録メールアドレスをお忘れの場合> 下記サポートセンターへ以下をお書き添えの上、お問い合わせくださ ・イベントコード ・ 前回イベントの「参加者ID」

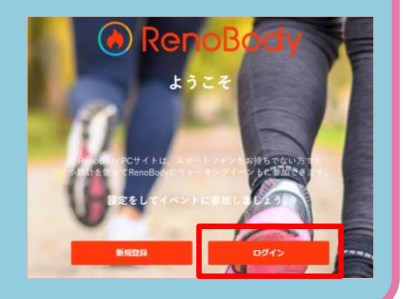

以前 **アプリ** を 利用したことがある方

### アプリに登録しているメールアドレスではログインできません 「新規登録」よりPCサイト用にユーザー登録してください

※ アプリに登録済みのメールアドレスでは再登録できません。別のメールアドレスでご登録 ください。

※ アプリのアカウント削除をご希望の場合は、アプリ内MENU>お問い合わせ> 退会・アカ ウント削除よりご依頼ください。削除後、同じメールアドレスで再登録できます。

[RenoBodyサポートセンター] support@renobody.jp

## **RenoBody PCサイト 初期設定**

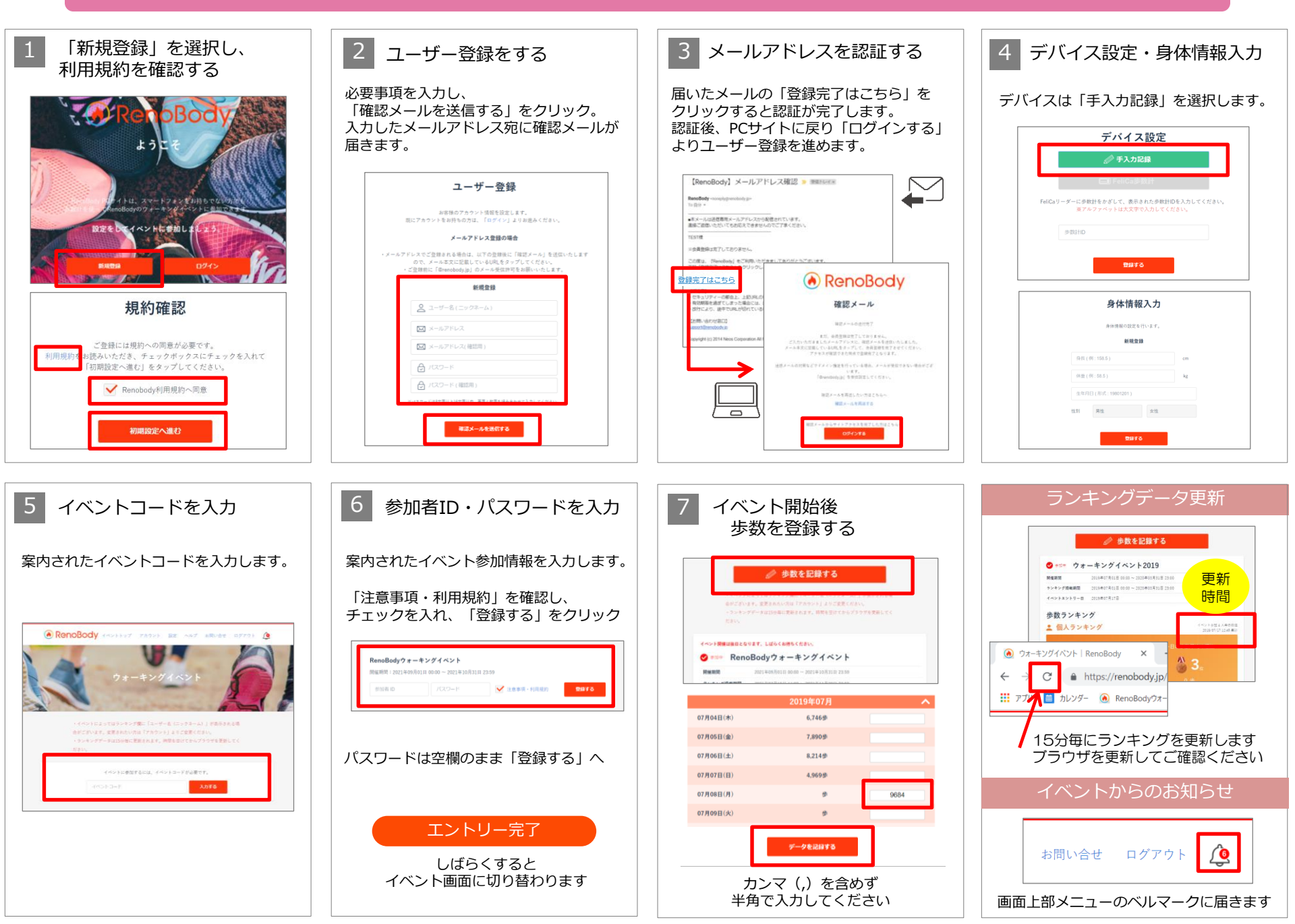